## HONDA

# ソフトウェア更新内容及び使い方

CRF1100L AfricaTwin シリーズ

**P.2** 

こんなときは

P.14

© 2020 Honda Motor Co., Ltd - All Rights Reserved.

# はじめに

日頃より Honda製品をご愛用いただき、誠にありがとうございます。 このたび、対象機種において機能向上を図ったソフトウェアをご提供させていただきます。

### 対象

### 車種

- CRF1100L AfricaTwin
- CRF1100L AfricaTwin Dual Clutch Transmission
- CRF1100L AfricaTwin Adventure Sports
- CRF1100L AfricaTwin Adventure Sports Dual Clutch Transmission
- CRF1100L AfricaTwin Adventure Sports ES
- CRF1100L AfricaTwin Adventure Sports ES Dual Clutch Transmission
- CRF1100L Africa Twin < s >
- CRF1100L Africa Twin Dual Clutch Transmission < s >
- CRF1100L Africa Twin Adventure Sports ES < s >
- CRF1100L Africa Twin Adventure Sports ES Dual Clutch Transmission < s >

### 年式

● 2020年モデル

### 更新内容一覧

- パッセンジャーヘッドセット音量調整機能
- Android Auto<sup>™</sup> 機能

P.1

| パッセンジャーヘッドセット音量調整                                                                                                    | デフォルト設定:            |
|----------------------------------------------------------------------------------------------------|---------------------|
| 機能説明                                                                                                    | • [ミュージック] (ライダー):7 |
| <ul> <li>①[音量]を選択し、ENTスイッチを押す。</li> <li>② ▲セレクトアップスイッチまたは▼セレクトダウンスイッチを押して、設定するメニューを選択する。</li> <li>③ ▲ ▶セレクトレフト/ライトスイッチの▲または▶を押して好みのレベルを選択する。</li> <li>▶ ▲ ▶セレクトレフト/ライトスイッチの▲または▶を押し続けると早く進みます。</li> </ul> | • [ミューシック] (同乗者):/  |
| タッチパネルを使用しても上記の操作ができます。                                                                                                    |                     |
| ⇒ 該定 > - 較 > 音量<br>オートボリューム オフ<br>ミュージック マ<br>ディッ-<br>ミュージック マ<br>電話 マ<br>「<br>「<br>「<br>「<br>「<br>」<br>、<br>、<br>、<br>、<br>、<br>、<br>、<br>、<br>、                                                         |                     |

### **Android Auto**

#### 機能説明

オーディオシステムに Android Auto に対応した Android<sup>™</sup> スマートフォン を USB 接続すると、マ ルチインフォメーションディスプレイで Android スマートフォンの電話、Google Maps<sup>™</sup> (ナビゲー ション)、音声操作などの機能が使用できます。

- Android Auto は Android 5.0 以降が搭載された Android スマートフォンに対応しています。また、お使いのスマートフォンが Android 9.0 以前の場合、Android Auto を使用するには、接続するスマートフォンに Google Play™ から Android Auto アプリをダウンロードする必要があります。
- オーディオシステムに Android スマートフォン を接続するときや Android Auto を起動するとき は、必ず安全な場所に停車してから行ってくだ さい。なお、初めて Android Auto を使用すると きは、スマートフォンの画面で初期設定を完了 する必要があります。 Android Auto を使用する 前に、安全な場所に停車した状態でこの初期設 定を完了することをお勧めします。
- Android Auto は携帯電話ネットワークに接続で きる Android スマートフォンが必要です。接続 の前にデータプランなどの契約状況をご確認く ださい。
- Android Auto のすべての機能を使用するには、 Bluetooth ヘッドセットの接続が必要です。
- 周囲の状況や電波の状態によりモバイルデータ 通信が不安定になると、Android Autoの機能が 利用できないことがあります。
- 走行中、タッチパネルで Android Auto を操作す ることはできません。

| <ul> <li>画面に表示されるアプリケーションやメニュー</li> </ul>                                                                                                    | 対応機器について                                                                                 |                                                                 |  |
|----------------------------------------------------------------------------------------------------|------------------------------------------------------------------------------------------|-----------------------------------------------------------------|--|
| 項目は、接続されているテハイスの設定や<br>Android のバージョンによって異なる場合があ<br>ります。                                                                                                    | Android スマートフォンを機器純正の USB ケーフ<br>ルを使用して USB コネクターに接続することが                                |                                                                 |  |
| <ul> <li>Android Auto に接続された Android スマート<br/>フォンでは、Bluetooth オーディオは使用でき<br/>ません。</li> </ul>                                                                                                    | ー部の USB ケーブルは <b>/</b><br>ない場合があります。 U                                                   | Android Auto と互換性が<br>SB-IF にて認証された                             |  |
| <ul> <li>オペレーティングシステム、ハードウェア、ソフトウェア、および Android Auto の仕様変更や新たに定められた規制や規制の改定などにより、Android Auto の機能とサービスは予告なく中止</li> </ul>                                                                                                    | USB 2.0 規格に準拠した<br>ください。<br>接続する USB ケーブルに<br>ないことがあります。その                               | USB ケーブルをこ使用<br>こよってはうまく作動し<br>の場合は USB ケーブルを                   |  |
| になることがあります。                                                                                                    | 変更して冉接続してくだ:                                                                             | さい。                                                             |  |
| <ul> <li>Honda は、Android Auto の仕様や機能に対して</li> </ul>                                                                                                    | デバイス                                                                                     | OS                                                              |  |
| いかなる保証もできません。                                                                                                    | Android スマートフォン                                                                          | Android 5.0 以降                                                  |  |
| <ul> <li>Google™ 社によって Android Auto のサービスが<br/>開始されている国/地域にて使用可能です。詳<br/>細については Google 社のサポートサイトをご確<br/>認ください。</li> <li>Google、Android、Google Maps、Google Play、<br/>Android Auto およびその他のマークは、Google<br/>LLC の商標です。</li> </ul> | 最新の機器や最新の OS<br>ご利用になれない場合や<br>制限がある場合がありま<br>Android Auto のすべての<br>最新の OS バージョンへ<br>ます。 | バージョンによっては、<br>ご利用いただける機能に<br>す。<br>0機能を使用するために、<br>のアップデートを推奨し |  |

| ご利用前にご理解いただきたいこと                                                                                  | Android Auto のセットアップ                                                                                                    |
|---------------------------------------------------------------------------------------------------|----------------------------------------------------------------------------------------------------|
| Android Auto ご利用中は、車両からユーザ情報お<br>よび位置や速度などの車両情報が接続中の Android<br>スマートフォンに送信されます。                   | USB ソケットに Android スマートフォンを接続す<br>ると、自動的にペアリングを行い、Android Auto<br>での機器使用画面が表示されます。<br>▶ 車両が安全な場所に停車しているときのみ、                               |
| Android Auto をご利用いただいた場合は、Android<br>Auto アプリケーションをダウンロードする際の利<br>用規約に同意されたものとみなされます。             | Android Auto の初回接続設定を実行します。初<br>回接続時に、接続する Android スマートフォン<br>がオーディオシステムと Bluetooth 接続の<br>ペアリングを設定していない場合、自動的に                           |
| Android Auto によりアップロードされたユーザ情<br>報および位置や速度などの車両情報の取り扱いに<br>関する詳細は、Google のプライバシーポリシーを<br>ご確認ください。 | <ul> <li>Bluetooth 接続のペアリンク設定が実行されます。</li> <li>Bluetooth ヘッドセットを接続する。</li> <li>Android スマートフォンを USB ソケットに接続する。</li> </ul>                 |
| Honda は、 <b>Android Auto</b> をご利用いただいたこと<br>により生じた損害について、一切の責任を負いま<br>せん。                         | Android Auto を使用するためには、USB ソケットに Android スマートフォンを USB ケーブルで接続する必要があります。ただし、接続するUSB ケーブルによってはうまく作動しないことがあります。その場合は USB ケーブルを変更して再接続してください。 |

③ マルチインフォメーションディスプレイに機器
 使用確認画面が表示されたら、[有効]を選択し、
 ENT スイッチを押す。

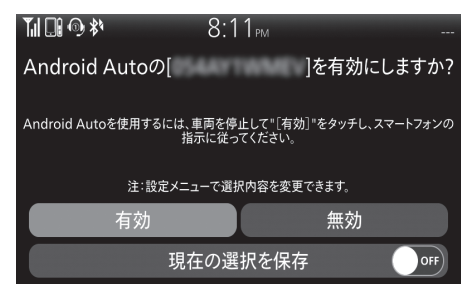

以下の項目を選択できます。

- 無効:Android Autoの使用を許可しません。
- 有効: Android Auto の使用を許可します。

次回接続したときに免責事項画面を表示させない 為には、[現在の選択を保存]を[ON]に設定して ください。  [有効]を選択し、[現在の選択を保存] が [OFF] のとき:1回だけ Android Auto の使用を許可しま す。(次回接続時、免責事項画面が表示されます。)

- ・ [有効]を選択し、[現在の選択を保存]が[ON] のとき:常に Android Auto の使用を許可します。 (免責事項画面は表示されません。)
- [無効]を選択し、[現在の選択を保存] が [OFF] のとき: Android Auto の使用を許可しません。 (次回接続時、免責事項画面が表示されます。)
- [無効]を選択し、[現在の選択を保存]が[ON] のとき: Android Auto の使用を許可しません。 (免責事項画面 は表示されません。)

4 Android Auto 設定を有効にする。(P.8)
5 Android Auto メニューが表示されます。
6 ENT スイッチを押してアプリランチャーを開く。

Android Auto の有効/無効を切り換える Android Auto の免責事項画面を表示する/表示しない

**①**[接続サービス]を選択し、ENT スイッチを押す。

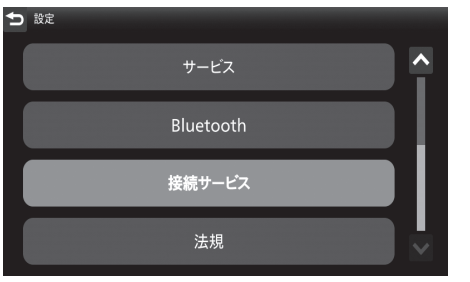

**②** [Android Auto] を選択し、ENT スイッチを押す。

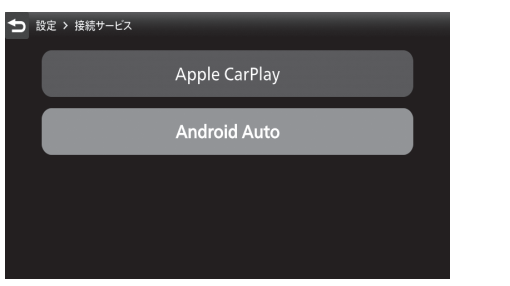

### ❸接続する機器を選択し、ENT スイッチを押す。

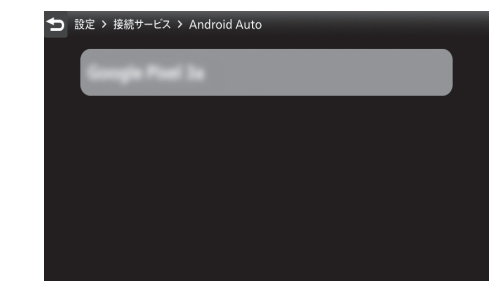

Android Auto を有効にするには:

④ [有効]を選択し、ENT スイッチを押して [ON] (有効)に切り換える。

タッチパネルを使用しても上記の操作ができます。

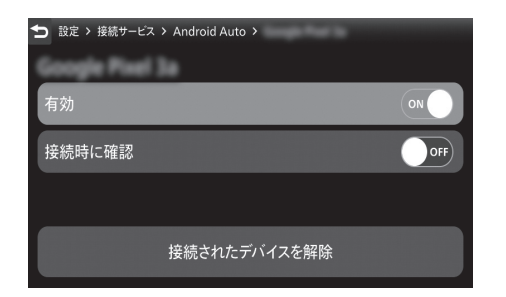

Android Auto を無効にするには:

 ④ [有効]を選択し、ENTスイッチを押して [OFF] (無効)に切り換える。

| b 設定 > 接続サ−ビス > Android Auto > |     |
|--------------------------------|-----|
| Google Pixel 3a                |     |
| 有効                             | OFF |
| 接続時に確認                         | OFF |
|                                |     |
| 接続されたデバイスを解除                   | 余   |

免責事項画面を表示する:

タッチパネルを使用しても上記の操作ができます。

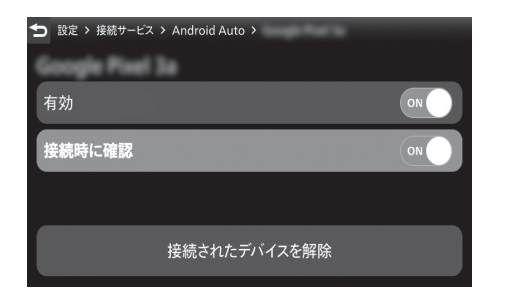

免責事項画面を表示しない:

[接続時に確認]を選択し、ENT スイッチを押して[OFF](無効)に切り換える。

| 設定 > 接続サービス > Android Auto > |     |
|------------------------------|-----|
| Google Pixel 3a              |     |
| 有効                           | ON  |
| 接続時に確認                       | OFF |
|                              |     |
| 接続されたデバイスを解除                 |     |

Android を接続するには 接続した Android を取り外すには • 接続した機器をフロントシート下やリアシート オーディオシステムとデータ通信を行っていない 下などに放置しないでください。高温で、機器 ときはいつでも機器を取り外すことができます。 ケーブルから機器の取り外しかたは機器の指示に が故障する可能性があります。 • 接続する機器付属の取扱説明書に記載されてい 従ってください。 る注意事項を守って使用してください。 データ破損のおそれがあるためファイルのバッ クアップをおすすめします。 メインスイッチが (On) のとき、Android スマー トフォン を USB ソケットに接続することで充 電が可能です。充電時間が通常よりも長くなる 場合があります。 接続した機器が走行振動等で損傷しないよう、 やわらかい布あるいはカバー等で保護した状態 でのご使用をおすすめします。 • USB ソケットに水を付着させないように注意し てください。 ハブ接続は行わないでください。 適合外の USB 機器は使用しないでください。

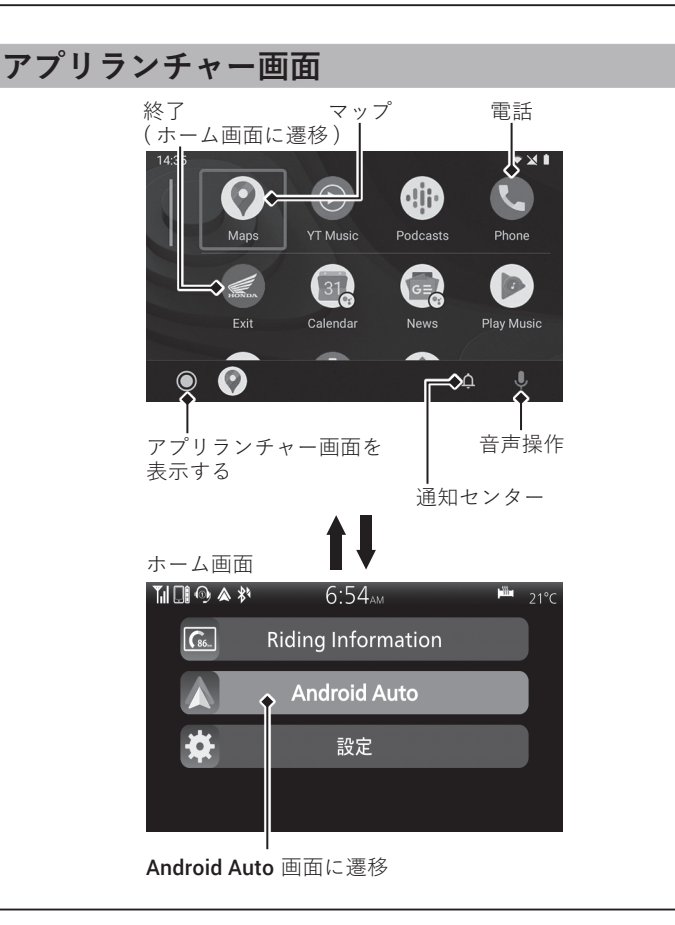

### マップ

Google Maps を表示して、接続したスマートフォンと 同様のナビゲーション機能を使用できます。

#### 電話

電話をかけたり、ボイスメールを聞くことができ ます。

▶ 電話は Android Auto によって受発信が行われ ます。

●(音声操作) 音声で Android Auto を操作します。

◎(アプリランチャー) アプリランチャー画面を表示します。

**終了** ホーム画面に戻ります。

♀ (通知センター)Android の通知を確認できます。

Android Auto に対応しているアプリも使用できます。対応しているアプリについては、Google のホームページをご覧ください。

#### 音声操作

Android Auto 接続中に、左ハンドルの ん スイッ チを前に押し、または を選択し、ENT スイッチ を押して 音声操作を利用することができます。 音声操作を使用するには、マイク付きの Bluetooth ヘッドセットの接続が必要です。

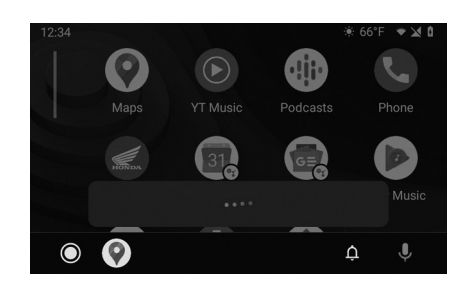

- **1** Android Auto を起動する。
- 2 左ハンドルバーのい除スイッチを前に押す。
   ▶音声操作が起動します。
  - ▶ を選択し、ENT スイッチを押しても利用で きます。
- 3マイクに話しかける。

タッチパネルを使用しても上記の操作ができます。

走行中、風切り音や周囲の騒音の影響など使用条件によっては、音声操作が正しく認識されないことがあります。そのときは、マイクの位置を変更したり、ウインドスクリーンの高さを調整してください。

音声操作でできる機能について詳しくは **Google** の ホームページをご覧ください。

# こんなときは

P.14

#### **Android Auto**

| 事象                                                                                                    | 原因、対処                                                                                                  |
|----------------------------------------------------------------------------------------------------|----------------------------------------------------------------------------------------------------|
| Android Auto<br>が使用できない          Android Auto<br>が使用できない       Android<br>周囲の<br>Android<br>合、H         クッツ<br>合、H      部の<br>て認認 | 接続された Android スマートフォン が Android Auto 未対応モデルである可能性が<br>あります。Android Auto 対応モデルか確認してください。                |
|                                                                                                    | 接続された Android スマートフォン の Android バージョンがサポートされていない可能<br>性があります。 Android スマートフォンを新しいバージョンにアップデートしてください。   |
|                                                                                                    | <b>Android Auto</b> の全機能を使用するには、Bluetooth ヘッドセットの接続が必要です。<br>Bluetooth ヘッドセットを接続してください。                |
|                                                                                                    | 周囲の状況や電波の状態によりモバイルネットワーク通信が不安定になると、<br>Android Auto の機能が利用できないことがあります。                                 |
|                                                                                                    | ヘッドセットのバッテリー切れや通信障害のために Bluetooth 接続が切断された場合、HOME 画面に戻り Bluetooth ヘッドセットの接続状況を確認して下さい。                 |
|                                                                                                    | ー部の USB ケーブルは <b>Android Auto</b> と互換性がない場合があります。 USB-IF に<br>て認証された USB 2.0 規格に準拠した USB ケーブルをご使用ください。 |
|                                                                                                    | Android Auto が起動する際に表示される機器使用確認画面で使用を許可しないと使用できません。Android Auto の設定をリセットし使用を許可してください。                  |

# こんなときは

| 事象                                          | 原因、対処                                                                                                    |
|---------------------------------------------|----------------------------------------------------------------------------------------------------|
| <b>Android Auto</b><br>が使用できない              | 接続した Android スマートフォンの Android Auto 設定が無効になっている可能性が<br>あります。Android スマートフォンを取り外し、Android スマートフォンの Android<br>Auto 設定を有効にします。 |
| <b>Android Auto</b> が作動し<br>ているが、操作できな<br>い | 走行中、タッチパネルで Android Auto を操作することはできません。左ハンドルバー<br>のスイッチで操作するか、 安全な場所に停車してから操作してください。                                        |
| <b>Android Auto</b> の一部の<br>機能が利用できない       | モバイルネットワーク通信の状況により一部の機能が制限される場合があります。                                                                                       |
| Android Auto 画面が暗<br>すぎる/明るすぎる              | マップなどのアプリケーションを使用する際、[設定]の[背景色]設定で、白 モー<br>ドまたは黒 モードの切り換えタイミングを設定することができます。また、[明るさ]<br>設定でディスプレイの明るさを調整できます。                |
| マルチインフォメー<br>ションディスプレイが<br>暗すぎる/明るすぎる       | Android Auto のマップなどのアプリケーションを使用する際、[ 設定 ] の [ 背景色 ]<br>設定で、白 モードまたは黒 モードを設定することができます。また、[ 明るさ ] 設<br>定でディスプレイの明るさを調整できます。   |